## Fonctionnement fichier inscription en ligne

Ce fichier est un fichier partagé, si vous voyez qu'un club est en train d'enregistrer ses équipes, merci d'y revenir plus tard, il peut également mettre un certain temps avant d'être prêt, merci d'être un peu patient.

à l'ouverture le choix du club s'effectue soit par le numéro, soit par le nom.

| 0               |                                        |                        |    |
|-----------------|----------------------------------------|------------------------|----|
|                 | Fin d'inscription : le 10 juillet 2018 |                        |    |
|                 |                                        |                        |    |
| Comité du       |                                        |                        |    |
| Finistère       |                                        |                        |    |
| TENNIS DE TABLE | Sélection du club                      |                        |    |
|                 | Numéro club Nom club                   |                        |    |
|                 | Numero elub Nom elub                   |                        |    |
|                 | • • • • •                              |                        |    |
|                 |                                        | Suivre les instruction | 15 |
|                 |                                        |                        |    |
|                 | Merci de selectionner un club          |                        |    |
|                 |                                        |                        |    |
|                 |                                        |                        |    |

Une fois le club choisi, la case se grise et le choix du club n'est plus possible.

Numéro club Nom club 32900xx -

Si vous avez déjà effectué l'enregistrement, vous ne pourrez plus le modifier vous-même.

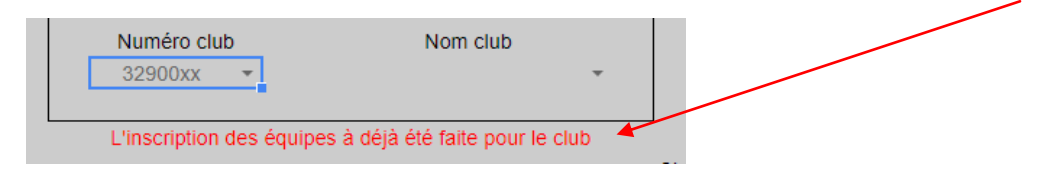

## Fonctionnement :

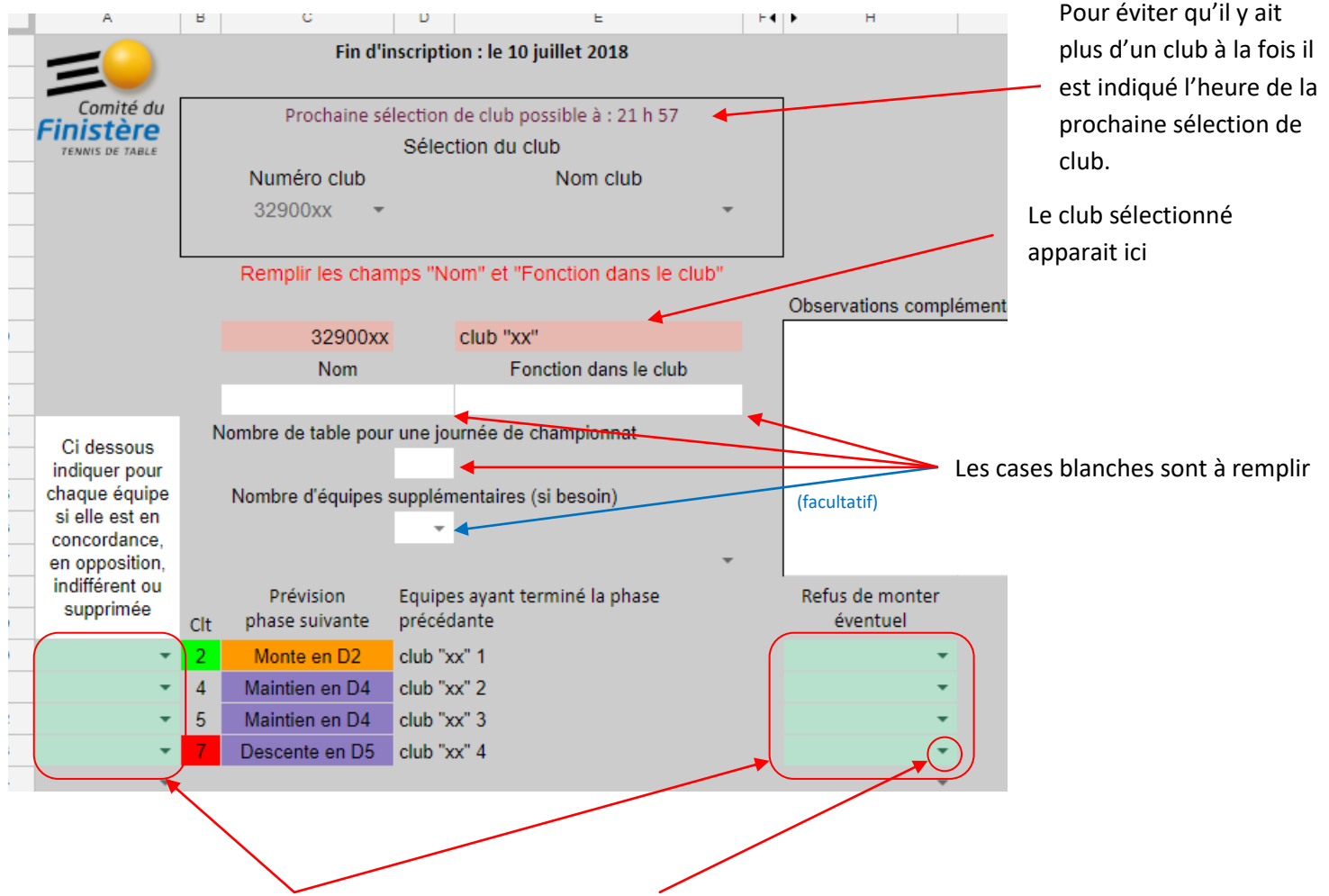

Zones de choix (utiliser les petites flèches)

|                            | Nombre d'équipes            | supplémentaires (si besoin)                        | indiquer le nombre d'équipe(s)<br>supplémentaire(s) que vous |
|----------------------------|-----------------------------|----------------------------------------------------|--------------------------------------------------------------|
| Exemple d'ajout d'équipe : | Prévision<br>phase suivante | Prévision Equipes ayant terminé la phas précédante |                                                              |
|                            | Monte en D2                 | club "xx" 1                                        |                                                              |
|                            | Maintien en D4              | club "xx" 2                                        |                                                              |
|                            | Maintien en D4              | club "xx" 3                                        | les nouvelles d'équipes apparaissent                         |
|                            | Descente en D5              | club "xx" 4                                        | systématiquement en D5                                       |
|                            | D5                          | club "xx" 5                                        |                                                              |

Voici un exemple de remplissage correct :

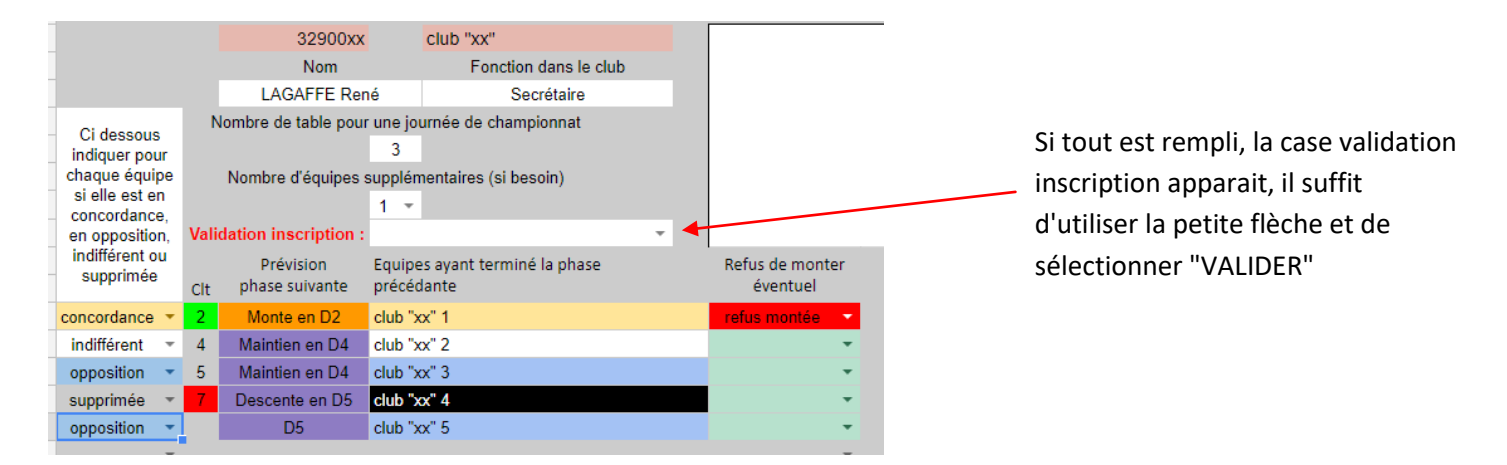

Lorsque l'enregistrement c'est bien déroulé, le choix du club est à nouveau possible (les cases passent en fond blanc).

| Comité du<br>Finistère<br>TENNIS DE TABLE                                      | Sélection du club               |                             |                 |                                    |          |                             |                                  |  |  |
|--------------------------------------------------------------------------------|---------------------------------|-----------------------------|-----------------|------------------------------------|----------|-----------------------------|----------------------------------|--|--|
|                                                                                |                                 | Numéro club                 |                 | Nom club                           |          |                             |                                  |  |  |
|                                                                                |                                 | 32900xx -                   |                 |                                    | -        |                             |                                  |  |  |
|                                                                                |                                 |                             |                 |                                    |          |                             | Confirmation de l'enregistrement |  |  |
|                                                                                | Enregistrement effectué         |                             |                 |                                    |          |                             |                                  |  |  |
|                                                                                |                                 |                             |                 |                                    |          | Observations complém        | n                                |  |  |
|                                                                                |                                 | 32900xx                     |                 | club "xx"                          |          |                             |                                  |  |  |
|                                                                                |                                 | Nom                         |                 | Fonction dans le club              |          |                             |                                  |  |  |
|                                                                                |                                 | LAGAFFE Rer                 | ıé              | Secrétaire                         |          |                             |                                  |  |  |
| Ci dessous<br>indiquer pour<br>chaque équipe<br>si elle est en<br>concordance, | N                               | lombre de table pour        | r une jo<br>3   | urnée de championnat               |          |                             |                                  |  |  |
|                                                                                | Nombre d'équipes supplén<br>1 💌 |                             |                 | nentaires (si besoin)              |          |                             |                                  |  |  |
| en opposition,                                                                 |                                 |                             |                 | VALIDER                            | <b>*</b> |                             |                                  |  |  |
| supprimée                                                                      | Clt                             | Prévision<br>phase suivante | Equipe<br>précé | es ayant terminé la phase<br>dante |          | Refus de monter<br>éventuel |                                  |  |  |
| concordance 🝷                                                                  | 2                               | Monte en D2                 | club ">         | xx" 1                              |          | refus montée 🛛 🔫            |                                  |  |  |
| indifférent 🔻                                                                  | 4                               | Maintien en D4              | club ">         | xx" 2                              |          | -                           |                                  |  |  |
| opposition 🔹                                                                   | 5                               | Maintien en D4              | club ">         | xx" 3                              |          | •                           |                                  |  |  |
| supprimée 🔻                                                                    | 7                               | Descente en D5              | club "          | xx" 4                              |          | <b>.</b>                    |                                  |  |  |
| opposition 🔹                                                                   |                                 | D5                          | club ">         | xx" 5                              |          | -                           |                                  |  |  |
| *                                                                              |                                 |                             |                 |                                    |          | <b>v</b>                    |                                  |  |  |